## Model:UT-CN8301 USB/RS-232 1PORT 工业级接口转换器

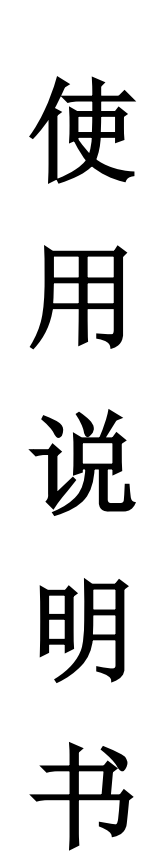

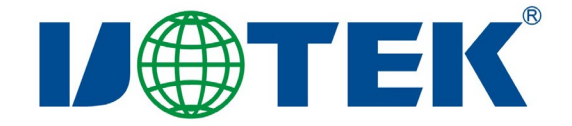

# 【目录】

| <u> </u> , | 概述           | 3 |
|------------|--------------|---|
| <u> </u>   | 主要功能         | 3 |
| 三、         | 硬件安装及应用      | 3 |
| 四、         | 性能参数         | 3 |
| 五、         | 连接器和信号       | 1 |
| 六、         | 产品外形和通信连接示意图 | 5 |
| 七、         | 故障及排除        | 5 |
| 八、         | 安装驱动程序步骤6-9  |   |

#### 一、概述

随着 PC 产业的不断发展, USB 接口正在逐渐替代老式 PC 的各种低速外围接口, 然而目前工业环境中许多重要的设备仍然使用 RS-232 接口接口设计, 因此许多用户使用 USB 到 RS-232 转换器来实现 PC 机与 RS-232 设备之间的数据传输。

UT-CN8301 是一款通用国产化 USB/RS-232 转换器,产品采用全国产化元器件。且无需外加电源、兼容 USB、RS-232 标准,能够将单端的 USB 信号转换为 RS-232 信号,转换器内部带有零延时自动收发转换,独有的 I/O 电路自动控制数据流方向,即插即用。确保适合一切现有的通信软件和接口硬件。

UT-CN8301 接口转换器可以为点到点、数据通讯速率 300-460800bps,带有电源指示灯及数据流量指示灯可指示故障情况、支持的通讯方式有 USB 到 RS-232 转换。

#### 二、主要功能

UT-CN8301 接口转换器支持以下通信方式: 1、点到点全双工通信方式

#### 三、硬件安装及应用

安装 UT-CN8301 接口转换器前请先仔细阅读产品说明书,将产品 USB 端通 信电缆接入计算机 USB 接口端,本产品采用 USB/DB9M、通用连接器为输入/ 输出接口,无需设置自动实现 RS-232 通信方式,可使用双绞线或屏蔽线,连接、 拆卸非常方便。转换器为9线制,DCD RXD TXD DTR GND DSR RTS CTS RI 全 信号连接。

#### 四、性能参数

- 1、标准:符合 USBV1.1、1.0、2.0 标准 EIA RS-232 标准
- 2、USB 信号: VCC、DATA-、DATA+、GND、FG
- 3、RS-232 信号: DCD RXD TXD DTR GND DSR RTS CTS RI
- 4、工作方式:异步工作、点对点工作
- 5、方向控制 : 采用数据流向自动控制技术, 自动判别和控制数据传输方向

- 6、波特率: 300-460800bps,自动侦测串口信号速率
- 7、负载能力: 支持点到点通信方式
- 8、传输距离: RS-232 端 5 米、USB 口不超过 5 米
- 9、接口保护: ±15KV 空气, ±8KV 接触静电保护
- 10、接口形式: USB端A类接口公头, DB9公头的连接器连接
- 11、信号指示:2个信号指示灯发送(TXD)接收(RXD)1个电源指示灯(POWER)
- 12、传输介质: 双绞线或屏蔽线
- 13、外形尺寸: 1530mm×33mm×16mm
- 14、使用环境: -40℃ 到 85℃, 相对湿度为 5%到 95%

15、支持 Win/11,10,8,7,VISTA,XP/SERVER 2022,2019,2016,2012,2008,2003/Linux 等

### 五、连接器和信号

1、RS-232C 引脚分配

| DB9 M(PIN) | RS-232C 接口信号    |
|------------|-----------------|
| 1          | 保护地             |
| 2          | 接收数据 SIN (RXD)  |
| 3          | 发送资料 SOUT (TXD) |
| 4          | 资料终端准备 DTR      |
| 5          | 信号地 GND         |
| 6          | 数据装置准备 DSR      |
| 7          | 请求发送 RTS        |
| 8          | 清除发送 CTS        |
| 9          | 响铃指示 RI         |

**DB**9针型

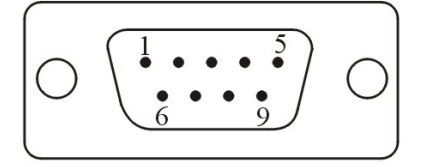

#### 2、USB-A类: USB 信号输入及引脚分配图

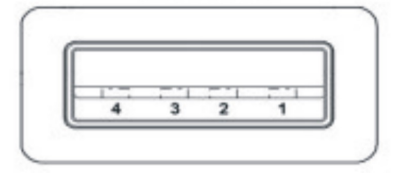

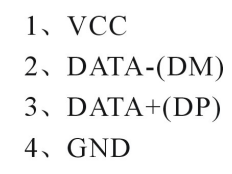

六、产品外形和通信连接示意图

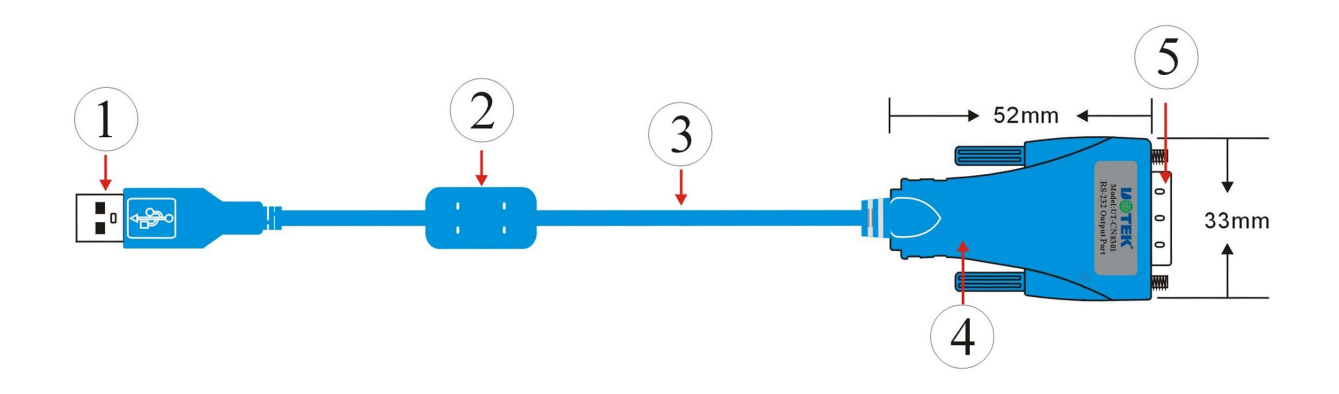

- 1、标准 USB A 类接口公头
- 2、滤波磁环
- 3、屏蔽标准 USB2.0 通信线(透明蓝)
- 4、精美外壳(透明蓝)
- 5、标准 DB9 公头

USB 至 RS-232 通信

1、DCD 2、RXD 3、TXD 4、DTR 5、GND 6、DSR 7、RTS 8、CTS 9、RI

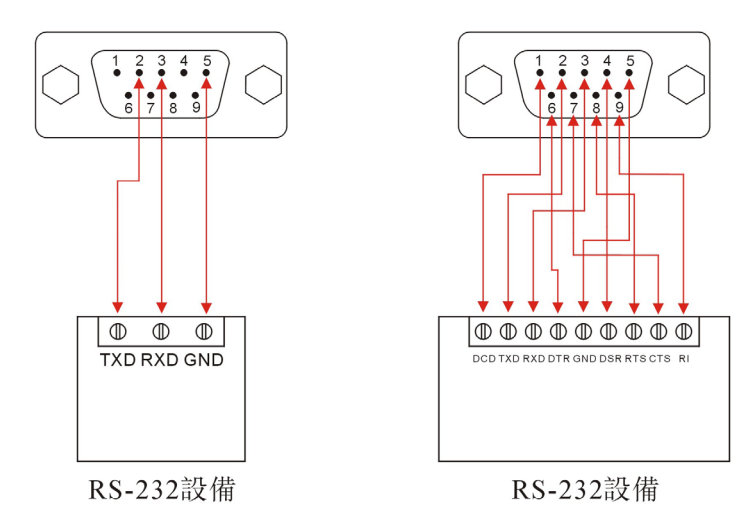

- 七、故障及排除
- 1、 数据通信失败
  - A、检查 USB 接口接线是否正确
  - B、检查 RS-232 输出接口接线是否正确

C、检查供电是否正常

D、检查接线端子是否连接良好

- E、观察接收指示灯接收时是否会闪烁
- F、观察发送指示灯发送时是否会闪烁

#### 2、数据丢失或错误

A、检查数据通信设备两端数据速率、格式是否一致

#### 八、安装驱动程序步骤

当插上 UT-CN8301 时,打开设备管理器,系统会自动识别到一个 USB 串行设备。此为电脑自动识别到的 CDC 串口驱动,若要实现完整的功能和高速波特率以及优秀的稳定性,需手动安装厂家驱动。

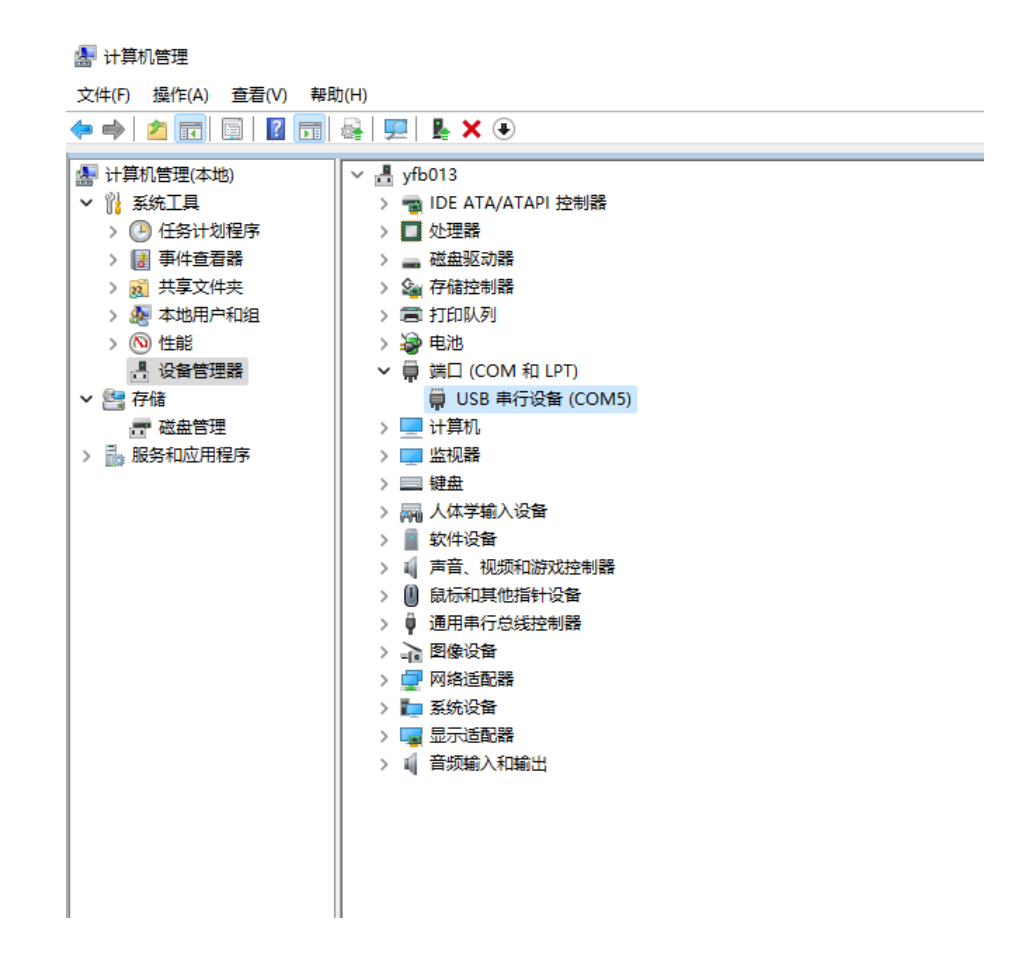

以 Win 10 系统为例安装驱动,现提供软件一键安装和手动更新驱动程序两种方法。软件一键安装驱动程序,打开相应的驱动文件夹,打开 CH343SER.EXE 程

序,点击安装按扭,这样驱动就安装完成。

| 驱动安装/卸载<br>选择INF文件(1/1): CH343SER.INF ~<br>安装 WCH.CN<br>Ⅰ_ USB-ENHANCED-servet ▲ output<br>Ⅰ_ 09/09/202 DriverSetup × | 臱 驱动安装(X64)   | - 🗆 X                                                      |
|----------------------------------------------------------------------------------------------------|---------------|------------------------------------------------------------|
| 选择INF文件(1/1): CH343SER.INF ~<br>安装 WCH.CN I_ USB-ENHANCED-CERTAL A QUOLO<br>I_ 09/09/202 DriverSetup ×                | 驱动安装/卸载       |                                                            |
| 安装 WCH_CN<br>IUSB-ENHANCED-SERVAL A SUBJECT<br>I09/09/202 DriverSetup X                                               | 选择INF文件(1/1): | CH343SER.INF ~                                             |
|                                                                                                    | 安装            | WCH.CN<br>IUSB-ENHANCED-SCRUCK<br>I09/09/202 DriverSetup × |
| 卸载 1 1 1 1 1 1 1 1 1 1 1 1 1 1 1 1 1 1 1                                                                              | 卸载            | 1 驱动安装成功!                                                  |
| 帮助 确定                                                                                                    | 帮助            |                                                            |

也可手动更新驱动程序,打开设备管理器,找到系统所自动识别到的串行

设备,右击选择更新驱动程序

| 🛃 计算机管理              |                                                 |  |  |  |  |
|----------------------|-------------------------------------------------|--|--|--|--|
| 文件(F) 操作(A) 查看(V) 帮助 | b(H)                                            |  |  |  |  |
|                      |                                                 |  |  |  |  |
| 🌆 计算机管理(本地)          | ✓                                               |  |  |  |  |
| ✔ 🕌 系统工具             | > 📹 IDE ATA/ATAPI 控制器                           |  |  |  |  |
| > 🕗 任务计划程序           | > 🔲 处理器                                         |  |  |  |  |
| > 🛃 事件查看器            | > 🔜 磁盘驱动器                                       |  |  |  |  |
| > 👸 共享文件夹            | > 🍙 存储控制器                                       |  |  |  |  |
| > 🌆 本地用户和组           | > 🚍 打印队列                                        |  |  |  |  |
| > 🔊 性能               | > 邊 电池                                          |  |  |  |  |
| 📇 设备管理器              | ✓ 算 端口 (COM 和 LPT)                              |  |  |  |  |
| ✓ <a></a> <          | ■ USB 串行设 (2015)<br>再新取动程序(P)                   |  |  |  |  |
| ■ 磁盘管理               | > 计算机                                           |  |  |  |  |
| > 🔜 服务和应用程序          |                                                 |  |  |  |  |
|                      | > 圖 键盘 印载收置(0)                                  |  |  |  |  |
|                      | > 🖓 人体学输入设计 扫描检测硬件改动(A)                         |  |  |  |  |
|                      |                                                 |  |  |  |  |
|                      |                                                 |  |  |  |  |
|                      |                                                 |  |  |  |  |
|                      | > ♥ 通用車行尽現控制器                                   |  |  |  |  |
|                      |                                                 |  |  |  |  |
|                      |                                                 |  |  |  |  |
|                      | Intel(R) 82574L Gigabit Network Connection      |  |  |  |  |
|                      | w Inter(N) 62374L Gigabit Network Connection #2 |  |  |  |  |
|                      |                                                 |  |  |  |  |
|                      |                                                 |  |  |  |  |
|                      |                                                 |  |  |  |  |
|                      |                                                 |  |  |  |  |

选择浏览我的电脑以查找驱动程序找到所对应的驱动文件 WIN 1X

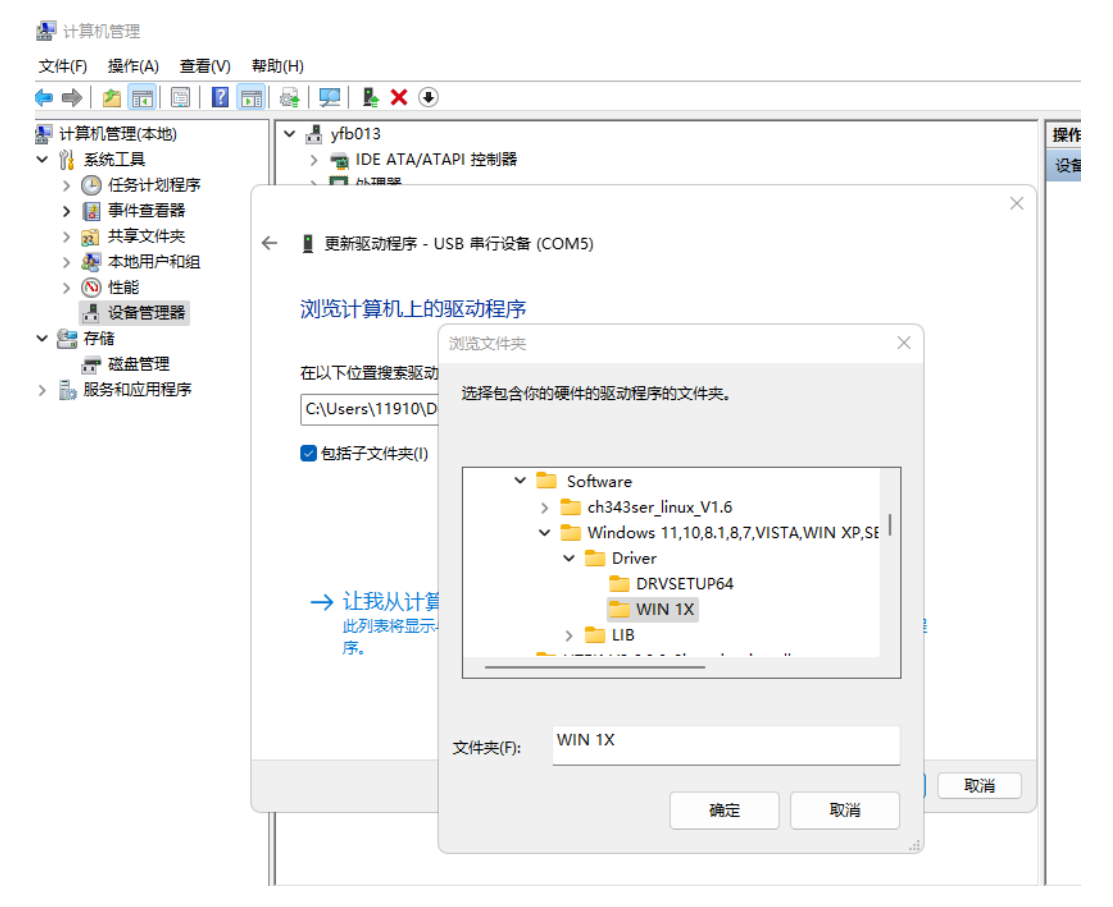

点击确定,提示 Windows 已经成功更新你的驱动程序

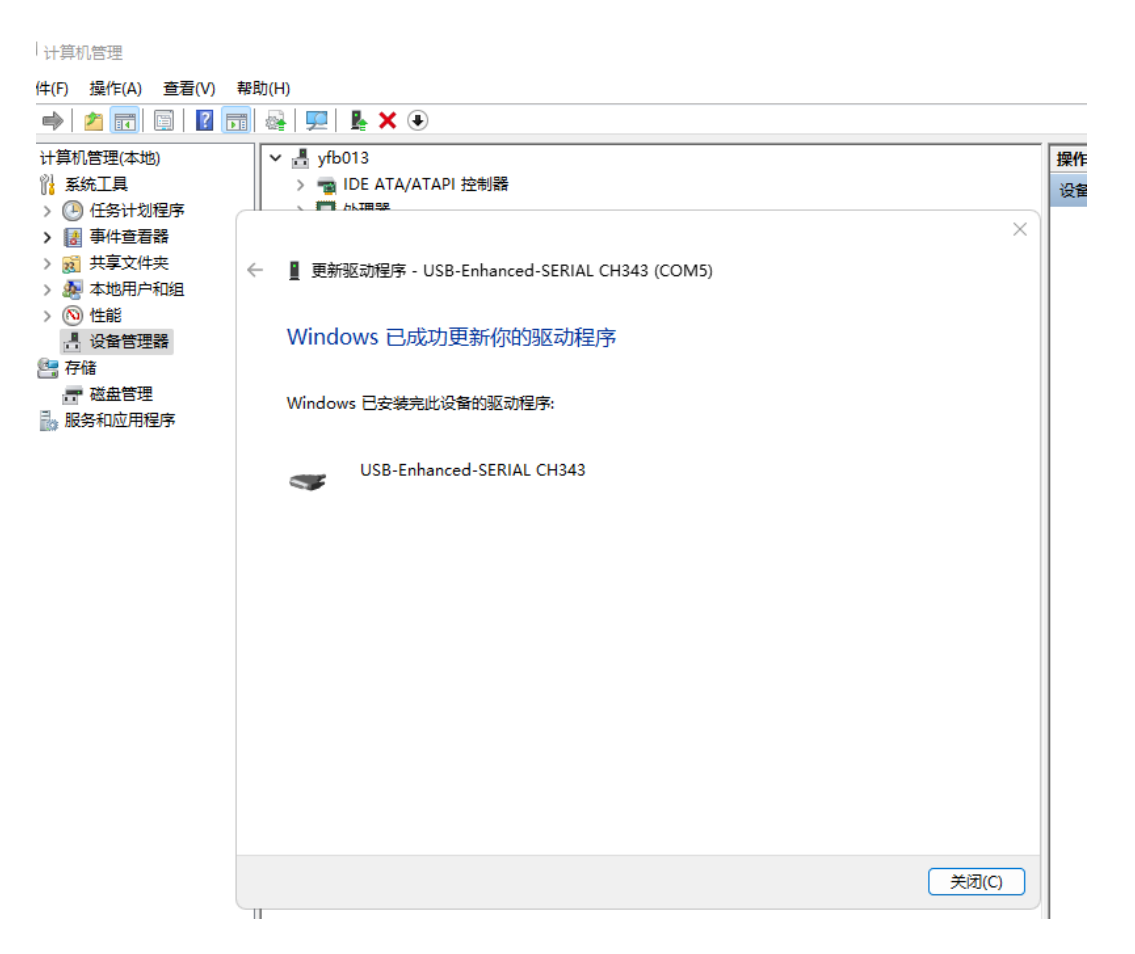

看到原先系统自动识别的 USB 串行设备变成 USB-Enhanced-SERIAL CH343

(COM)时,这样驱动就安装完成了。

🜆 计算机管理

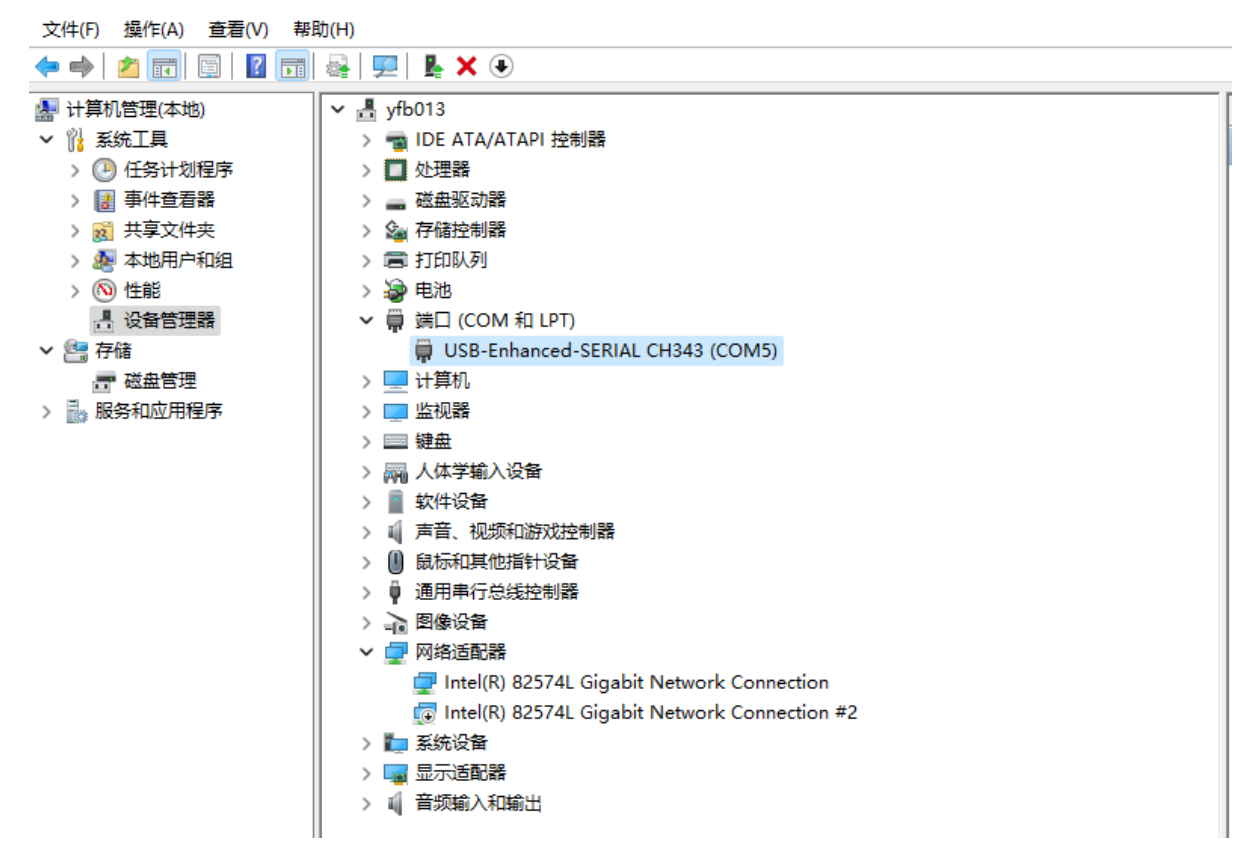